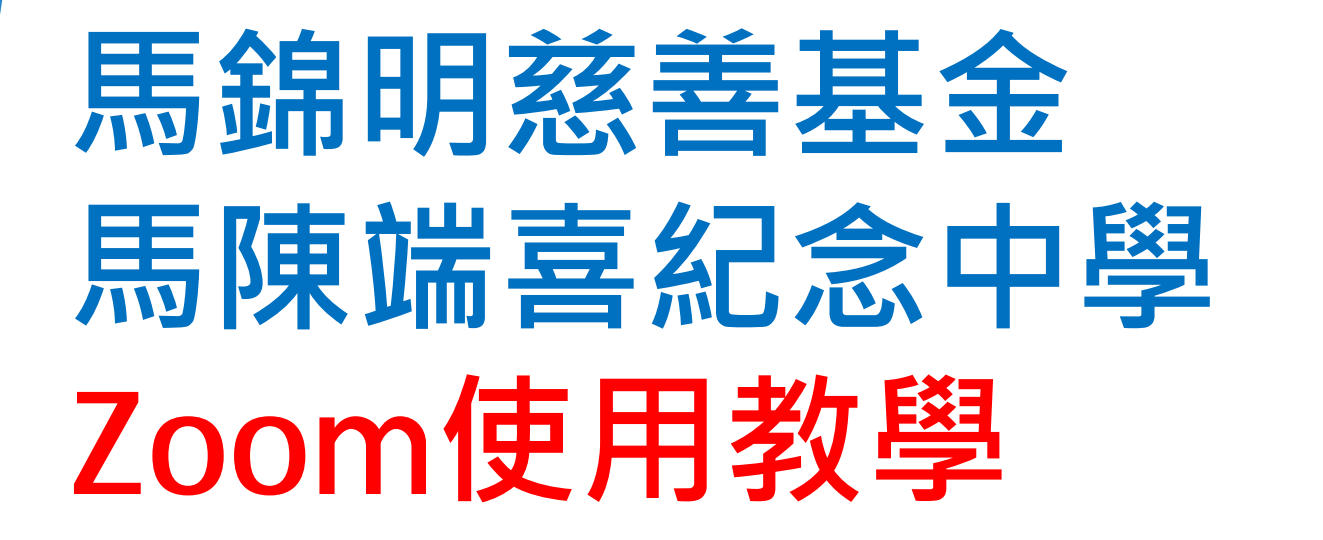

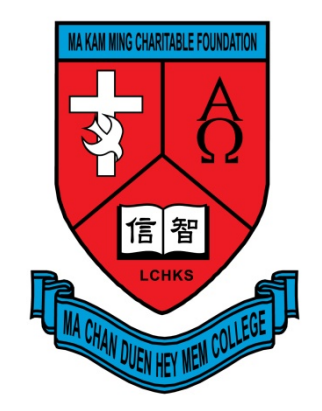

# 電腦 / 手提電腦版

# 視像課堂守則

- ▶ 請在安靜環境下進行課堂
- ▶ 準時出席課堂
- ▶ 穿著合宜,可穿著校服或便服,勿穿睡衣
- 上課前準備書本、筆記、文具和其他學習材料
- ▶ 未得老師批准,請勿使用聊天和繪畫功能
- ▶ 有序和有禮地進行對話,並關上發聲功能至獲邀登言
- 尊重個人私隱,上課期間,請勿拍照、錄音或錄影
- ▶ 如發現不當行為,老師會依校規處理

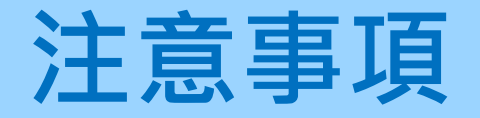

### ▶ 請用Wifi上網,以免使用大量數據

- 家長請讓學生自行上課,如非必要,不需留在學生旁邊,以 免影響學生集中精神
- ▶ 如有需要,老師或會錄影課堂作教學用途

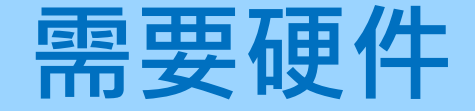

## ▶網絡攝影機 Webcam

# ▶ 揚聲器Speaker + 麥克風 Microphone 或 耳 機headset

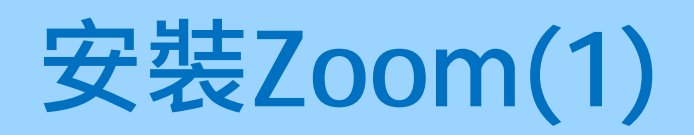

## ▶ 輸入網址:<u>https://zoom.us</u>

| <ul> <li>Video Conferencing Web Conf × +</li> <li>← → C          <ul> <li>zoom.us</li> </ul> </li> </ul> | ×<br>☆                                         |
|----------------------------------------------------------------------------------------------------|------------------------------------------------|
|                                                                                                    | 要求示範 <b>1.888.799.9666</b> 資源 <del>→</del> 支援  |
| ZOOM 解決方案 → 方案與定價 聯絡業務人員 加入                                                                              | 【會議 主持會議 ▼ 登入 免費註冊                             |
| 我們開發了多項資源協助您渡過目前的困難時期。請按一                                                                                | 下這裡瞭解詳情。                                       |
|                                                                                                    |                                                |
| Zoom:榮獲2019年「Gartner線                                                                                    | Figure 1. Magic Quadrant for Meeting Solutions |
|                                                                                                    |                                                |

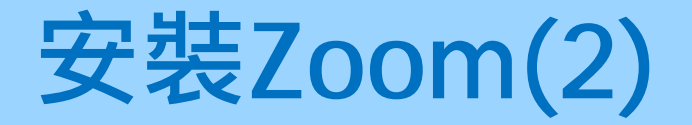

如未安裝軟件,移至網頁最底位置,在下載區,選「會議用戶端」 如已安裝,直接電子版(4)步驟5

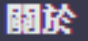

**Zoom** 部落格 客戶 我們的團隊 為何選取 **Zoom** 功能 整合 合作夥伴 子習聞

### 下載

會議用戶端 Zoom Rooms 凡戶端 瀏覽器擴充功能 Outlook 外掛程式 Lync 外掛程式 iPhone/iPad 應用程式 Android 應用程式

### 銷售人員

1.888.799.9666 聯絡銷售人員 方案和定價 要求示範 網路研討會和活動

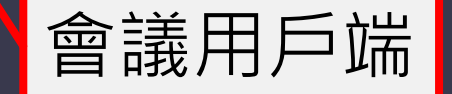

### **支援** 測試 **Zoom** 帳戶 支援中心 即時訓練 回饋 聯絡我們 協助工具 隱私權和安全性

#### 語言

繁體中文

幣別

Ŵ

美元\$

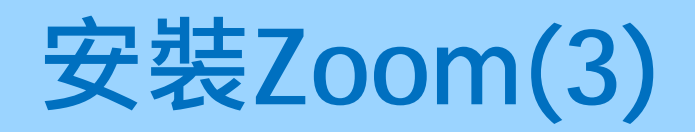

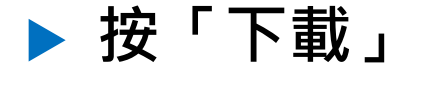

下載完行後,按
 ZoomInstaller.exe
 執行安裝

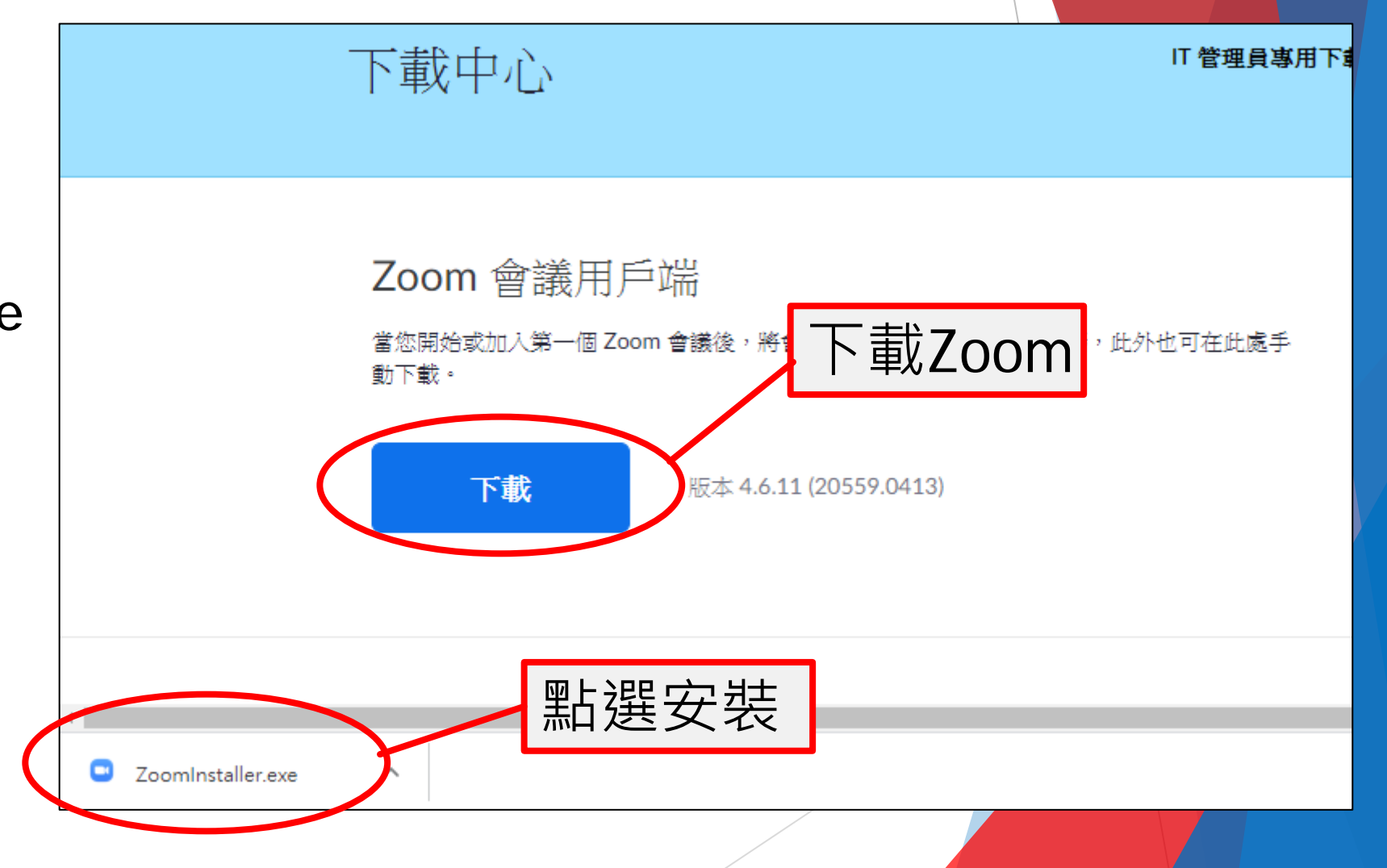

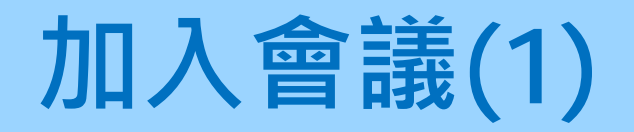

## ▶ 安裝Zoom後,出現左圖

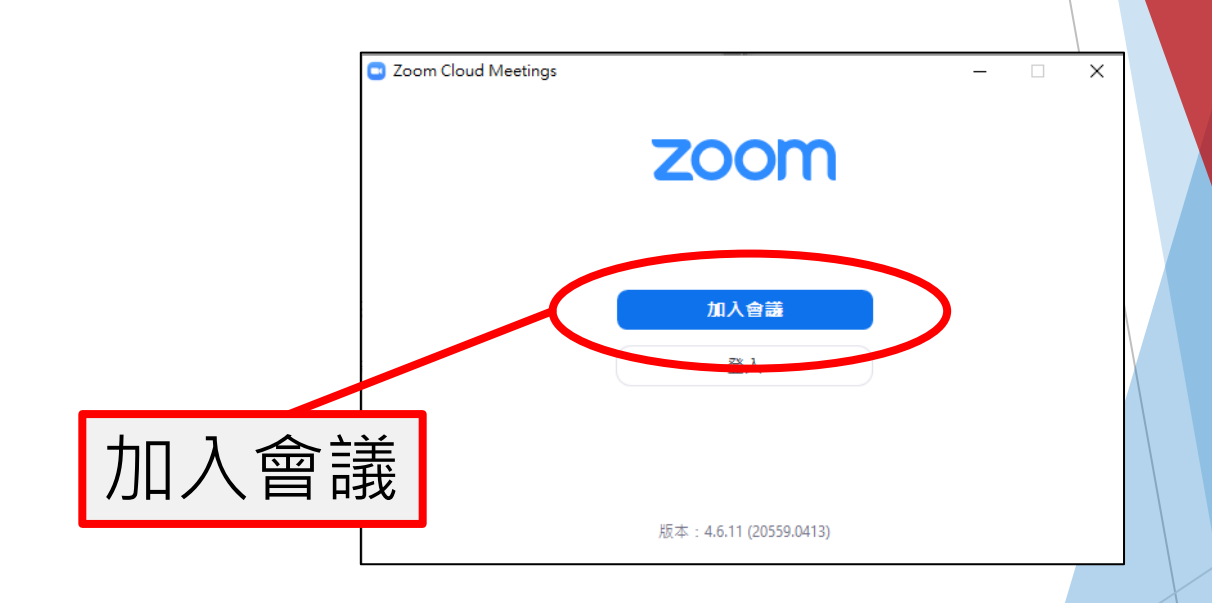

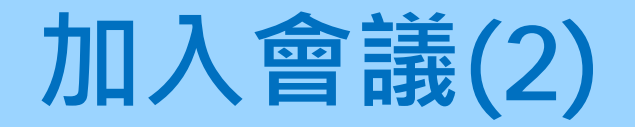

輸入老師提供的會議ID和中文/英文全名,按「加入會議」
 再輸入老師提供的會議密碼,按「加入會議」

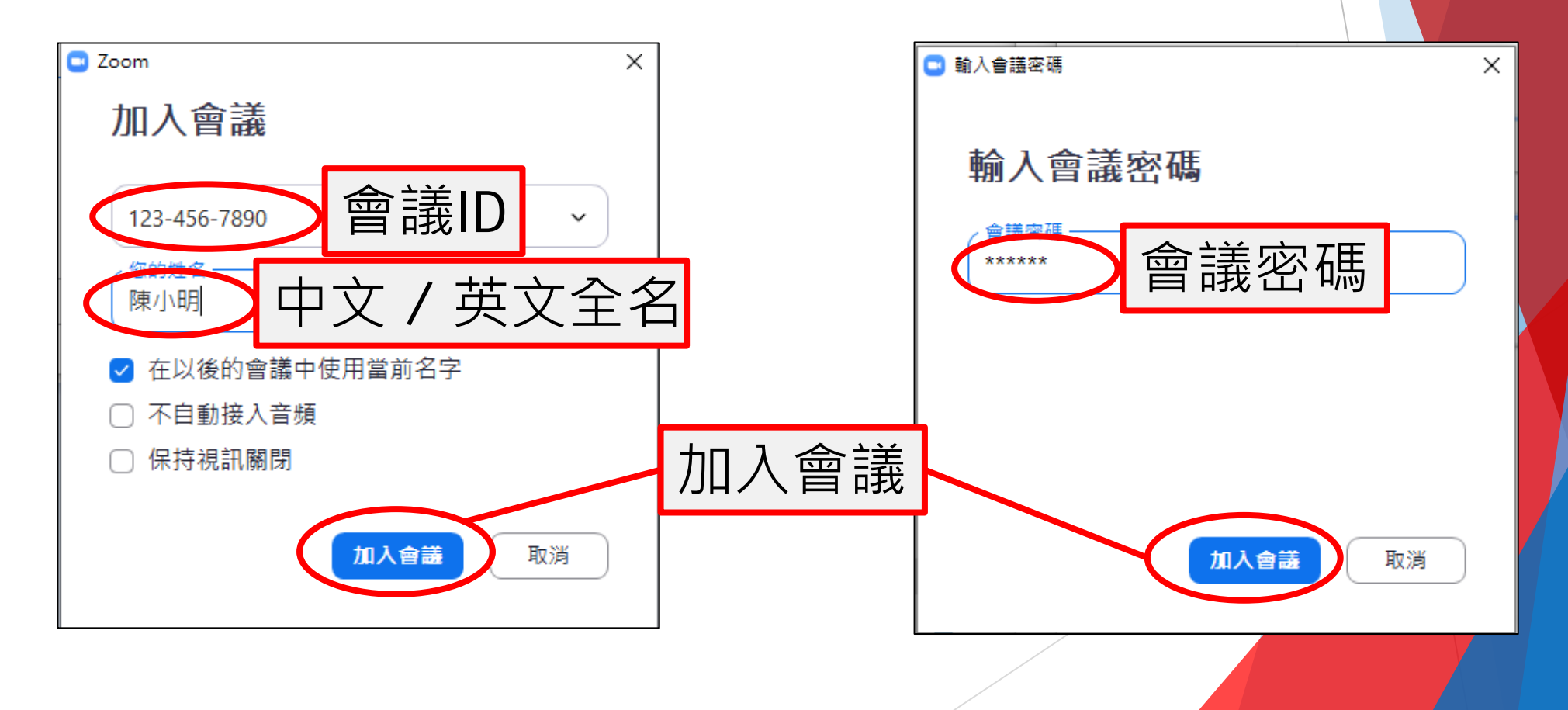

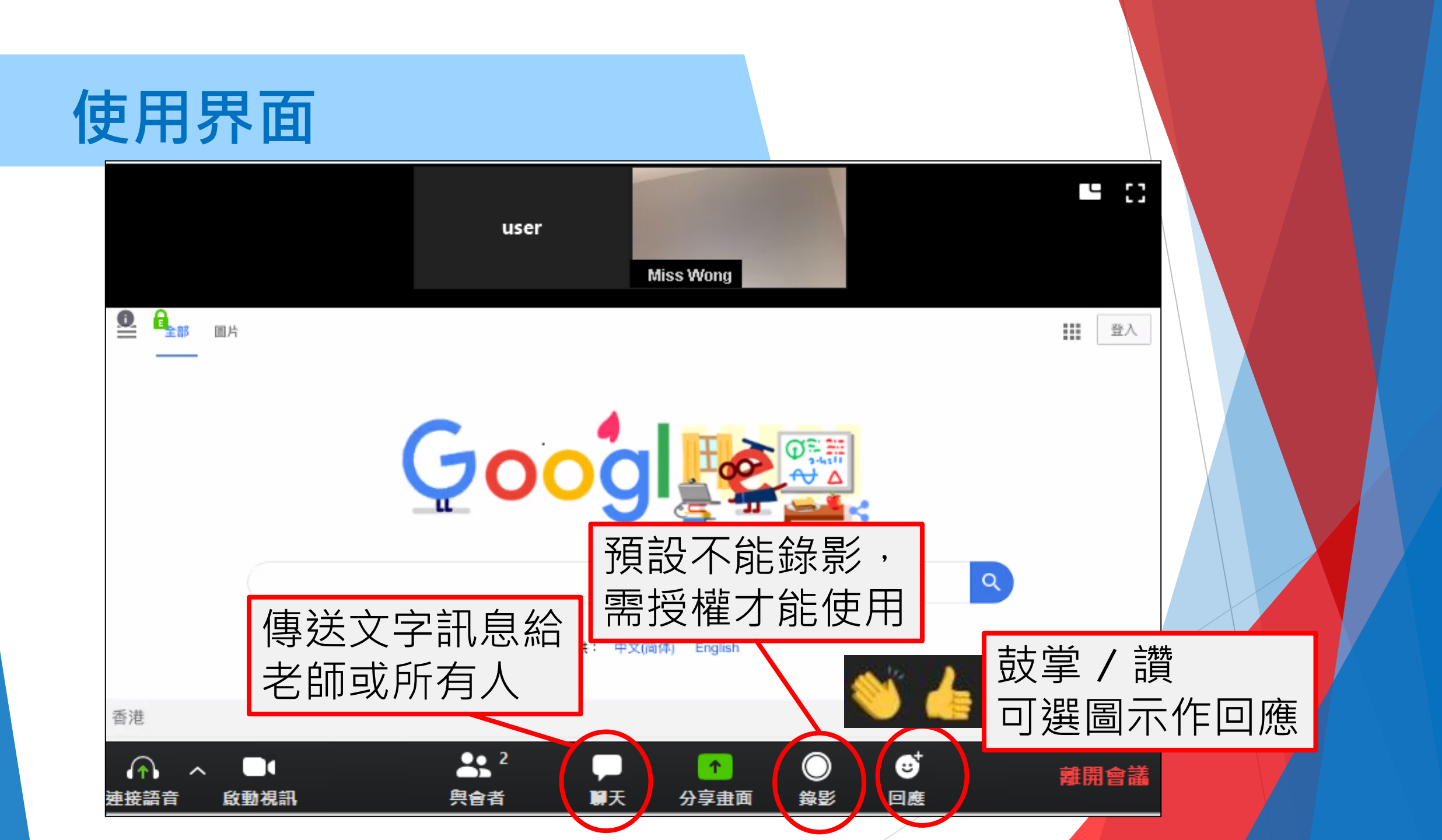